# Maine Board of Pesticides Control Online Portal

**Creating a Login Account—Product Registration** 

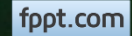

## **Before You Begin**

Welcome to the Maine Board of Pesticides Control web portal. We hope this new service is helpful to you. All the steps for creating a login and obtaining access to your company are described in the following pages.

- 1. Create your personal login.
- Once a login is created, send an email to <u>mary.e.tomlinson@maine.gov</u> with your name, birthdate, email and the name and Maine Company Number for each company for which you work (either submitter or registrant).
- 3. After receiving notification, log back on to the site to see registration data.
- Questions should be sent to Mary Tomlinson at <u>mary.e.tomlinson@maine.gov</u> or by calling 207-287-7544.

## **Create a Login**

#### Access the BPC portal at <u>maine.gov/bpc</u> Select <u>Log In or Create Account</u> at the bottom of the page

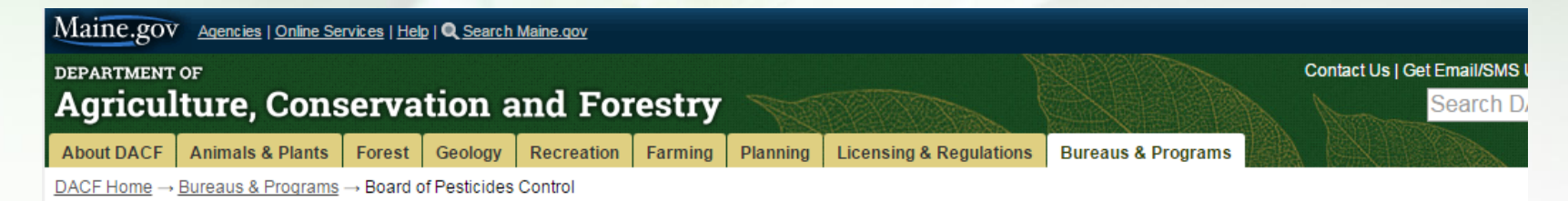

#### Welcome to the BPC Online Portal

This new portal will give you access to all your Pesticide Applicator information, such as license expiration dates, exam scores, credits earned. You can also use this site to apply for exams and licenses and to renew licenses.

Before starting, please read and follow these instructions carefully:

- If you have a Pesticide Applicator license (of any kind) with the BPC, before attempting to create a login account, please email pesticides@maine.gov with the below
  information. This will allow your login to connect automatically to your existing information. You will be notified when you can create an account.
  - first and last name
  - birthdate
  - email
- If you are new to BPC, you may immediately create a login; you will need to enter your personal information. Please read <u>Maine Applicator Licensing Information</u> to learn what you need to do to become certified and licensed.
- If you will be doing work for a company, send an email request to pesticides@maine.gov requesting access to that company information. You will be notified when the
  proper permissions have been created. You still need to create a personal login so follow one of the two steps above.

#### Log In or Create Account

#### Select <u>Create Account</u> at the bottom of the page

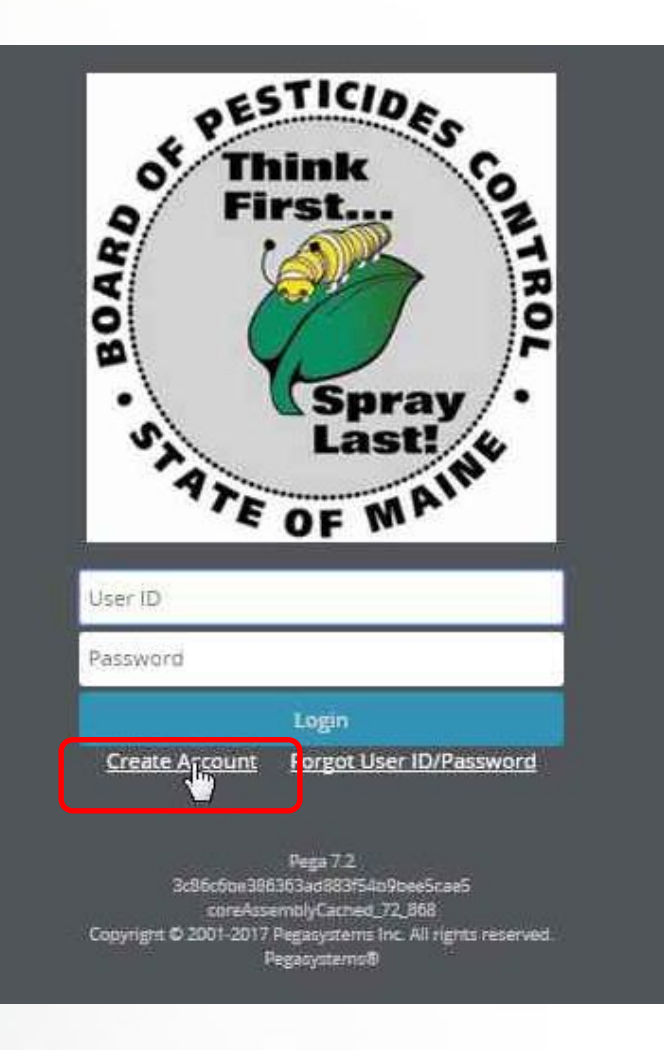

Enter all information matching what you sent to BPC. Your password must be at least 8 characters long.

Select Create Account

### **Maine Board of Pesticides Control**

#### Create New Account

| hlabbeth@vab   | 00.000          |   |      |      |
|----------------|-----------------|---|------|------|
| bionibeenwyan  | 00.00111        |   | <br> | <br> |
| First Name*    |                 |   |      |      |
| Blah           |                 |   |      |      |
| Last name*     |                 |   |      |      |
| Bethersonton   |                 |   |      |      |
| Date Of Birth* |                 |   |      |      |
|                | 1000 🔻 🖴        | 4 |      |      |
|                | 1960 •          | 3 |      |      |
| Password*      |                 |   |      |      |
|                |                 |   |      |      |
| Confirm Passwo | volt.           |   |      |      |
| Confirm Passwo | nu <del>x</del> |   |      |      |
|                |                 |   |      |      |
|                |                 |   |      |      |
|                |                 |   |      |      |
| anto Account   | Control         |   |      |      |
| eate Account   | Cancel          |   |      |      |
|                |                 |   |      |      |
|                |                 |   |      |      |

Maine Board of Pesticides Control

Creating a Login Account 5

You should see the message below." If you see a different message, call BPC at 207-287-2731.

Select <u>Return to Login Screen</u>

### **Maine Board of Pesticides Control**

No individuals were found in the BPC database matching your data. If you already have an applicator license, please contact us at (207) 287-2731. Otherwise, click on Return to Login Screen below. A verification code has been sent to the email address provided; enter the verification code when prompted to activate your account.

**Return to Login Screen** 

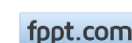

## **Verification Email**

You will receive a verification code via email

Verification Code

State of Maine - BPC <NoReply@maine.gov>

To blahbeth@yahoo.com

Dear Blah Bethersonton,

Thank you for registering on the Maine BPC website. Your user ID is blahbeth@yahoo.com and verification code is H6405E6A7C42D482811BBB286E0C47CC1.

Please login to complete the registration process using the verification code provided.

Thank you!

Maine Board of Pesticides Control www.thinkfirstspraylast.org

fppt.com

Return to the Login screen (if you've lost it, go to <u>maine.gov/bpc</u> and select <u>Login or</u> <u>Create Account</u>)

Enter your email and password and select Login

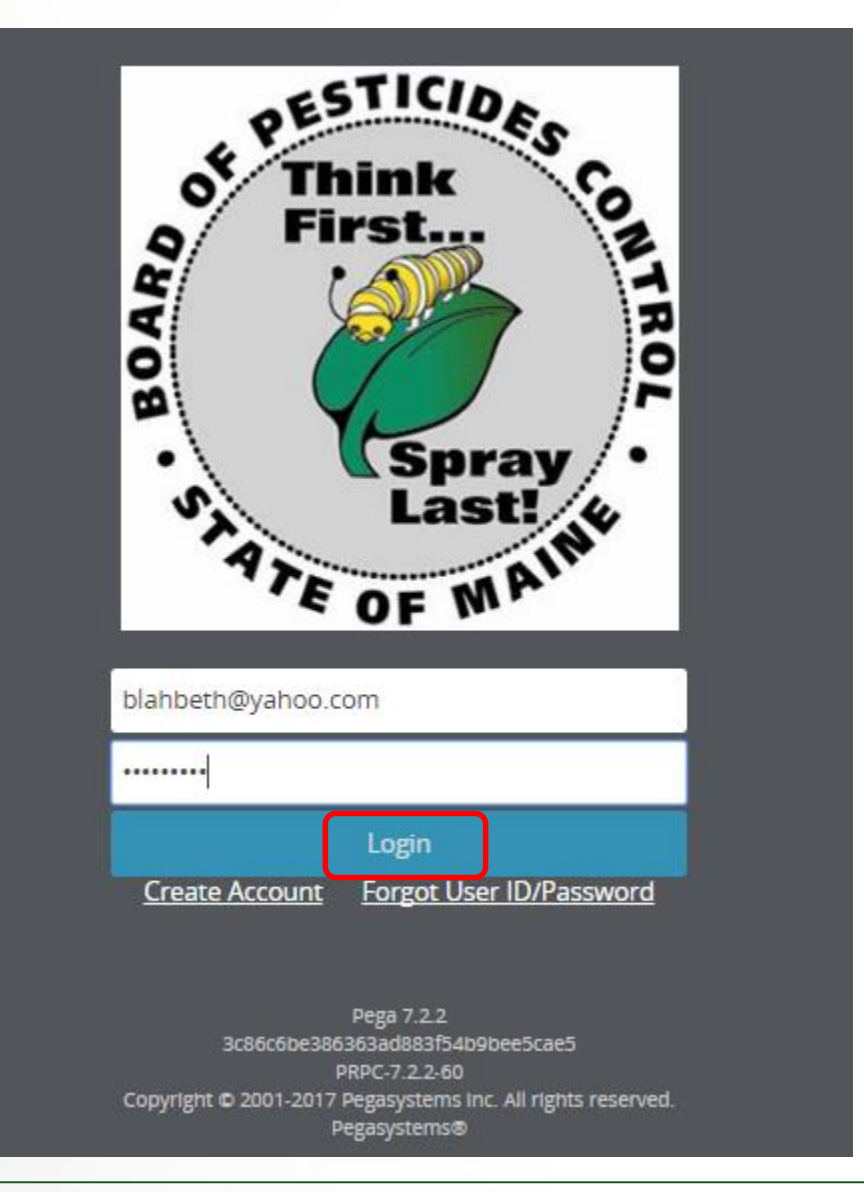

Maine Board of Pesticides Control

Creating a Login Account

fppt.com

## **Verify Account**

Copy and paste the verification code from the email and select Verify my account

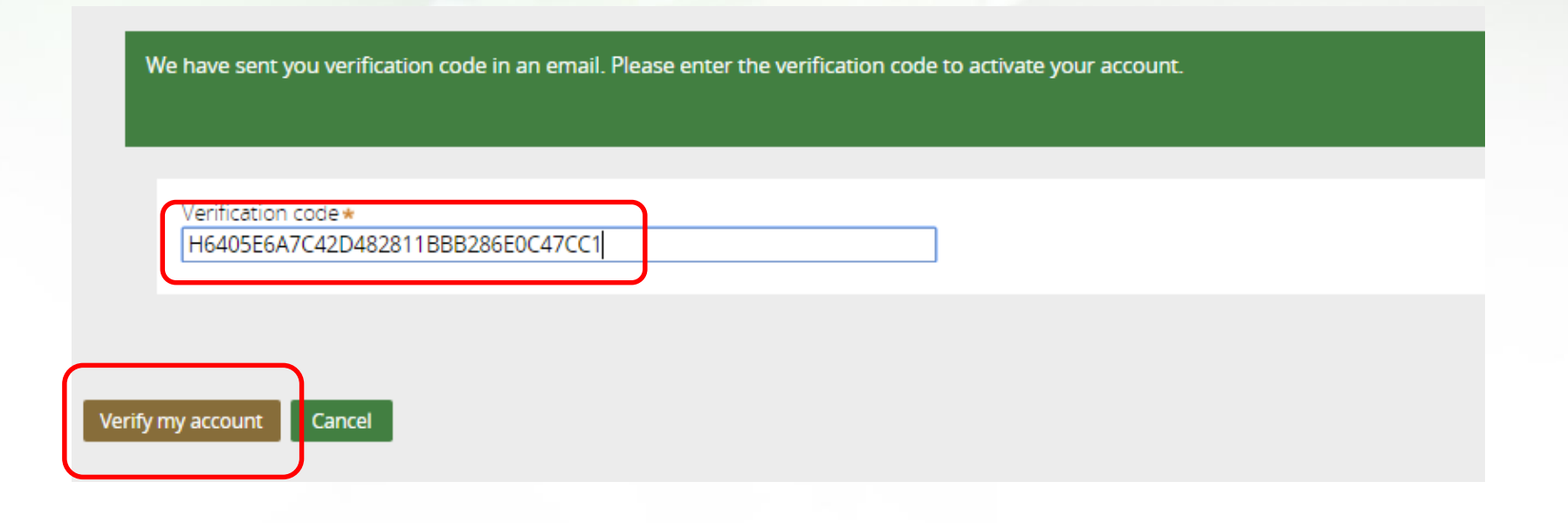

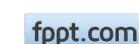

### **Enter Personal Details**

### Enter your personal information. All fields marked with an asterisk (\*) are required. Select Submit

| First Marray                                                                                      | Middle Marca                         |                                              |
|---------------------------------------------------------------------------------------------------|--------------------------------------|----------------------------------------------|
| First Name*                                                                                       |                                      | Last name *                                  |
| Suffix                                                                                            | Date of Birth★<br>Jan ▼ 15 ▼ 1980 ▼  | bethersonton                                 |
| Mailing Address                                                                                   |                                      |                                              |
| Address Line * 25 Main Street City * Augusta Country * US                                         | Address Line 2                       | Address Line 3<br>Zip Code <b>*</b><br>04330 |
| Physical Location  Same as above  Address Line *  25 Main Street  City *  Augusta  Country  US  V | Address Line 2<br>State *            | Address Line 3<br>Zip Code <b>*</b><br>04330 |
| COMMUNICATION DETAILS (PRIMARY PHONE AND EMAIL ARE R                                              | EQUIRED)                             |                                              |
| Primary Phone*<br>(207) 445-6666                                                                  | Secondary Phone                      | Email *<br>  blahbeth@yahoo.com              |
| Enter 10 digits fo                                                                                | or phone number. The system will for | ormat it.                                    |

Maine Board of Pesticides Control

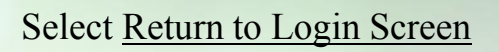

| Maine Boa | rd of Pesticio | les Control |
|-----------|----------------|-------------|
|           |                |             |

Your account association is successful. Please re-login to see your portal.

Return to Login Screen

#### Enter your email and password and select Login

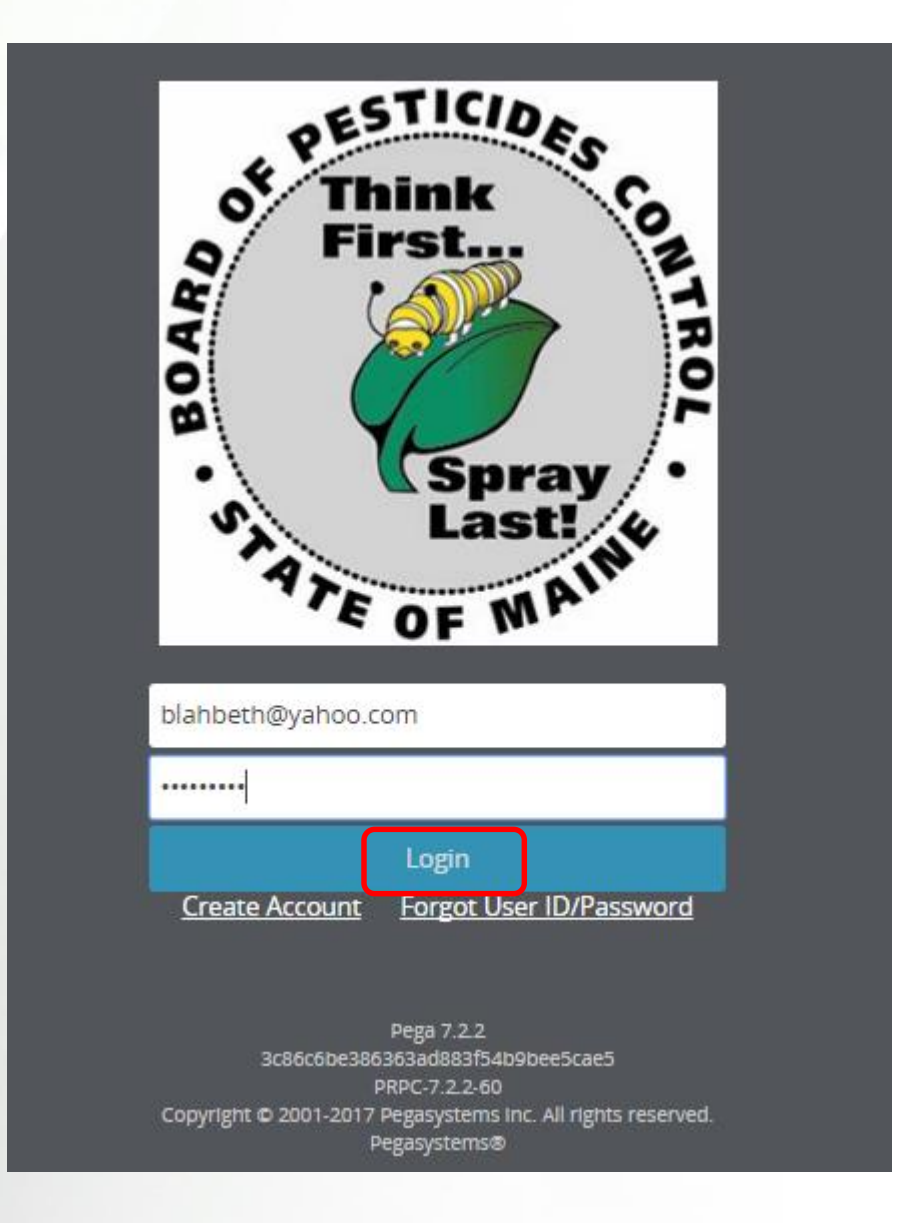

Maine Board of Pesticides Control

## Ignore this profile

You will see the Licensing and Certification portal page. Ignore this. Logoff

Email <u>mary.e.tomlinson@maine.gov</u> with your name, birthdate, email and the name and Maine Company Number for each company for which you work (either submitter or registrant).

| Maine Board of Pesti                                                                                                    | icides Control                                             | 1                                                                    | Home Refresh Prof                                                                                                    | ile 🎗 My Profiles | () Logoff |  |
|----------------------------------------------------------------------------------------------------|------------------------------------------------------------|----------------------------------------------------------------------|----------------------------------------------------------------------------------------------------|-------------------|-----------|--|
| First Name Last name Individu<br>Blah Bethersonton BPC_IN                                                                                   | al ID Date of birth Primar<br>D-54209 Jan 15, 1980 (207) 4 | Phone Last login<br>45-6666 Oct 16, 2017 3:51:36 PM                  |                                                                                                    |                   |           |  |
| Other<br>My Worklist<br>Upload Documents / Reports<br>Add New Company / Agency<br>Make Miscellaneous Payment<br>View Miscellaneous Payments | Personal Details<br>View/Update<br>Change Password         | Licenses<br>Apply for Licenses<br>Renew Licenses<br>Reprint Licenses | Exams & Recertification Credits<br>Apply for Exam<br>View Exams<br>Add Recertification Credits<br>View Recertification Credits |                   |           |  |
| Licenses Communication                                                                                                    | •                                                          |                                                                      |                                                                                                    |                   |           |  |

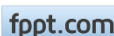

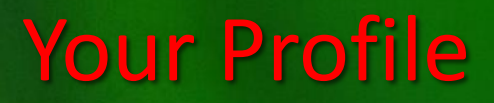

When Mary Tomlinson emails you back that you are ready to go, login again (<u>www.maine.gov/bpc</u>).

This time you should see a profile that looks like this:

| Maine Board of                                                                               | Pesticides                     | 6 Control                     |                                 |                                       |                                                    | 斺 Home Refresh Pro            | ile 🖁 My Profiles 🕛 Logoff                       |
|----------------------------------------------------------------------------------------------|--------------------------------|-------------------------------|---------------------------------|---------------------------------------|----------------------------------------------------|-------------------------------|--------------------------------------------------|
| First Name Last name<br>Blah Bethersonton                                                    | Individual ID<br>BPC_IND-54209 | Date of birth<br>Jan 15, 1980 | Primary Phone<br>(207) 445-6666 | Last login<br>Oct 16, 2017 3:53:52 PM |                                                    |                               | Personal Profile<br>Fred's Pest Control Products |
| Product Registration<br>Manage Product Registi<br>Add New Company / Ag<br>Add New Individual | ration<br>ency                 |                               |                                 |                                       | Personal Details<br>View/Update<br>Change Password |                               |                                                  |
|                                                                                              |                                |                               |                                 |                                       |                                                    | Salasi M. Des Classes Liber C |                                                  |
|                                                                                              |                                |                               |                                 |                                       |                                                    | Select My Profiles and the Co | ompany                                           |

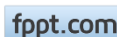

**Company/Agency Profile** 

The Company Profile will display. Select Product Registration.

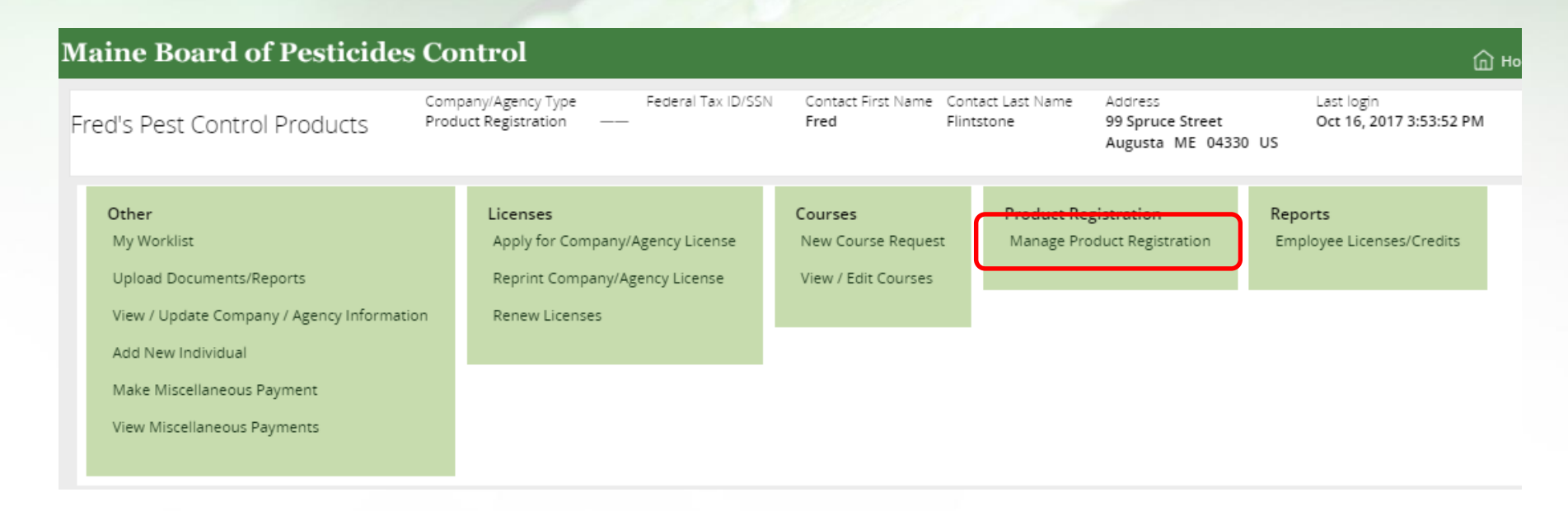

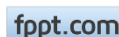

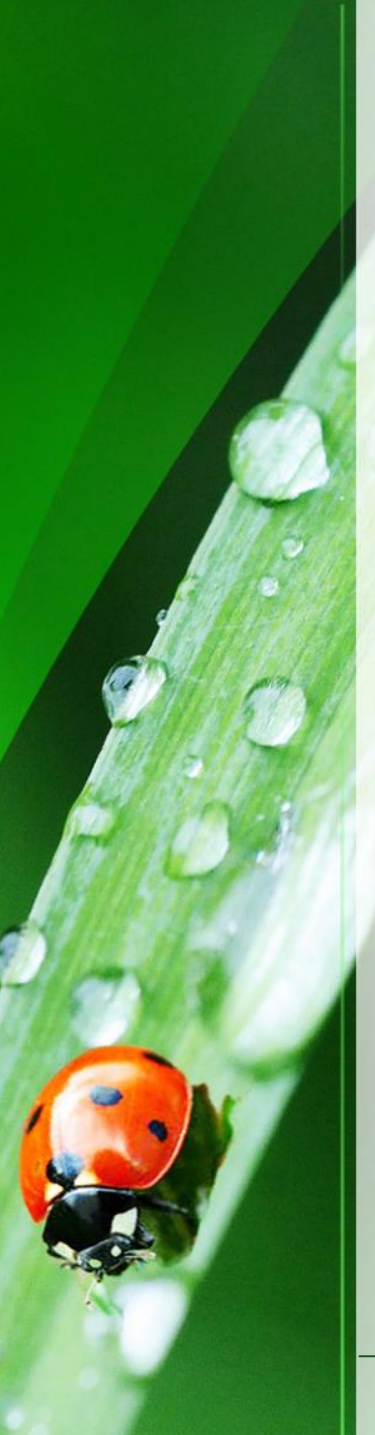

## Thank you

Open other training documents (found on <u>maine.gov/bpc</u>) to learn how to navigate and use the various functions. Select the ones specifically for Product Registration

Thank you for using the BPC online portal. We hope you find it useful.

Call the BPC offices at 207-287-2731 or email <u>mary.e.tomlinson@maine.gov</u> with questions.

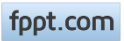